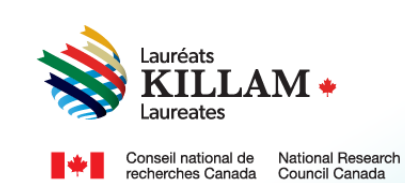

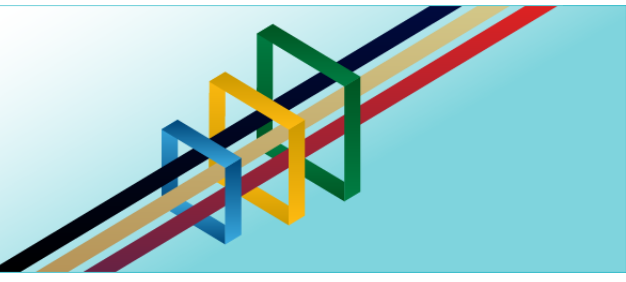

# **Guide d'utilisation** Programme national Killam Contacts institutionnels (bourse Dorothy Killam)

## Table des matières

| 1. | Objet du présent guide                                                | . 1 |
|----|-----------------------------------------------------------------------|-----|
| 2. | Le programme national Killam                                          | . 1 |
| 3. | Énoncé en matière d'équité, de diversité et d'inclusion               | . 2 |
| 4. | Rôles : participants au processus de demande de bourse Dorothy Killam | . 2 |
| 5. | Guide pour les contacts institutionnels (bourse Dorothy Killam)       | 3   |

## 1. Objet du présent guide

L'objet du présent quide est de fournir la marche à suivre pour soutenir une demande de bourse Dorothy Killam sur le site Web suivant : Programme national Killam - Portail.

Veuillez noter que ce guide s'adresse aux contacts institutionnels qui soutiennent une demande de bourse de recherche Dorothy Killam.

Si vous avez besoin d'aide pour vous connecter au portail du programme ou pour créer un compte, reportez-vous au Guide d'utilisation du portail.

Pour obtenir le contenu du présent quide dans un autre format, vous pouvez communiquer avec le Bureau du programme national Killam à l'adresse suivante : KillamProgram-ProgrammeKillam@nrc-cnrc.gc.ca.

## 2. Le programme national Killam

### Vision

Dorothy Killam se souciait de l'avenir. Elle avait comme vision de bâtir l'avenir du Canada grâce aux études supérieures. Pour concrétiser cette vision, elle a créé par testament une fiducie perpétuelle visant à financer les travaux des futures générations de chercheurs au Canada. Son but était d'accroître les réalisations scientifiques et de promouvoir la compréhension et

l'harmonie entre la population canadienne et les peuples des autres pays. Le programme national Killam s'attache à défendre la vision de Dorothy Killam, à renforcer l'écosystème de la recherche en général et à améliorer la vie des Canadiens et des Canadiennes grâce aux avancées de la recherche.

#### Mission

Le programme national Killam a pour mission d'encourager la recherche dans des domaines nouveaux et diversifiés, ainsi que de faire en sorte que les lauréats Killam reflètent la diversité du Canada.

#### Attributs

Les lauréats du programme mènent des recherches de pointe révolutionnaires ayant le potentiel d'améliorer la vie des Canadiens et des Canadiennes, mais ce n'est pas la seule chose qui les caractérise. Ce sont aussi des chercheurs de premier plan qui font preuve de capacités intellectuelles exceptionnelles, qui contribuent à l'avancement des connaissances et qui possèdent les attributs Killam.

**Collaborateur inclusif :** dont le travail incarne l'inclusion et la compréhension des personnes, des cultures et des besoins, et s'inscrit dans tous les milieux économiques, sociaux et culturels.

**Briseur de barrières :** dont la génération de connaissances et de technologies originales, transformationnelles et tournées vers l'avenir a pour but de changer notre façon de vivre.

**Chef de file de la recherche :** qui favorise une coopération réfléchie entre les chercheurs, les disciplines et les établissements.

## 3. Énoncé en matière d'équité, de diversité et d'inclusion

Selon le principe de l'excellence inclusive, l'excellence ne peut être atteinte sans l'inclusion. Ce principe reconnaît la relation entre la diversité et la qualité de la recherche, et soutient la participation équitable à la mission de recherche du Canada. Pour atteindre l'excellence en recherche, il faut éliminer les obstacles systémiques qui limitent la pleine participation des talents canadiens. Le plan d'action pour l'équité, la diversité et l'inclusion (DEI) du programme national Killam décrit les mesures que nous nous sommes engagés à prendre pour offrir un accès équitable et inclusif à nos projets, notamment la bourse de recherche Dorothy Killam.

## 4. Rôles : participants au processus de demande de bourse Dorothy Killam

#### Les personnes suivantes participent au processus de demande de bourse Dorothy Killam :

**Personne candidate –** le chercheur ou la chercheuse qui présente une demande de bourse Dorothy Killam. Avant d'envoyer la demande, la personne candidate doit s'assurer que toutes les attestations et tous les documents requis ont été téléchargés, y compris l'attestation de l'établissement et les lettres de soutien de deux (2) personnes répondantes.

**Contact institutionnel de l'établissement –** les administrateurs de bourses peuvent voir les demandes de bourse Dorothy Killam présentées par les chercheurs de leur établissement. Ils peuvent aussi télécharger des documents justificatifs, comme le curriculum vitæ de la personne candidate et des lettres de soutien. Par ailleurs, le contact institutionnel de l'établissement doit fournir une attestation indiquant l'admissibilité de la personne candidate (voir les <u>Termes et</u> conditions).

**Personne répondante –** les personnes répondantes sont désignés par le.la personne candidate et sont invités à fournir des lettres de soutien, qu'ils peuvent envoyer au contact institutionnel ou au demandeur, ou directement au Bureau du programme national Killam, ou encore télécharger sur le portail du programme.

## 5. Guide pour les contacts institutionnels (bourse Dorothy Killam)

Le principal utilisateur du portail de demande de bourse Dorothy Killam est la personne candidate, mais un contact institutionnel doit aussi se connecter au portail pour confirmer le soutien de la demande par un établissement. Vous pouvez enregistrer une copie du présent guide, même si vous n'avez pas de compte sur le portail, pour vous y reporter pendant que vous recueillez les documents requis. Si vous avez de la difficulté à vous connecter à votre compte, consultez le <u>Guide d'utilisation du portail</u>.

| Confirmer le soutien d'une demande par un établissement |                                                                                                    |  |  |  |
|---------------------------------------------------------|----------------------------------------------------------------------------------------------------|--|--|--|
| Rendez-vous sur                                         |                                                                                                    |  |  |  |
| le portail, cliquez                                     | Accueil EMenu                                                                                                    |  |  |  |
| sur <u>Menu</u> et                                      |                                                                                                    |  |  |  |
| choisissez                                              | Programme national Killam                                                                                                    |  |  |  |
| <u>Programme</u><br><u>national Killam</u> .            | Le programme national Killam est constitué des prix Killam, des bourses Dorothy Killam et des bourses Paul Corkum de Killam et du<br>CNRC.                                                                                                    |  |  |  |
| Choisissez                                              | Les prix Killam sont remis à des chercheurs canadiens actifs qui se sont distingués en faisant continuellement preuve d'excellence en<br>recherche et en ayant un impact marquant dans leur domaine, qu'il s'agisse des sciences humaines, des sciences sociales, des<br>sciences naturelles, des sciences de la santé ou du génie.                                                                   |  |  |  |
| de recherche<br>Dorothy Killam                          | Les bourses de recherche Dorothy Killam appuient des chercheurs de compétence exceptionnelle en leur permettant de se consacrer<br>à des projets de recherche de grande envergure et d'intérêt général dans les disciplines des sciences humaines, des sciences sociales,<br>des sciences naturelles, des sciences de la santé, du génie, ou des études unissant l'une ou l'autre de ces disciplines. |  |  |  |
| Cliquez our                                             | Les nouvelles bourses Paul Corkum de Killam et du CNRC soutiennent des chercheurs distingués en leur accordant du temps pour<br>poursuivre un projet novateur en collaboration avec un chercheur du CNRC et en tirant parti des installations du CNRC.                                                                                                    |  |  |  |
|                                                         | Les candidatures pour le programme national Killam 2025 ouvriront le 2 avril 2024.                                                                                                    |  |  |  |
| Details pour                                            |                                                                                                    |  |  |  |
| acceder aux                                             |                                                                                                    |  |  |  |
| lignes directrices                                      | La bourse Paul Corkum de Nomination pour le prix Killam Bourses de recherche Dorothy                                                                                                    |  |  |  |
| au programme, y                                         | Killam et du CNRC                                                                                                    |  |  |  |
| comprisiles                                             |                                                                                                    |  |  |  |
| d'attribution doc                                       | Decails Designer                                                                                                    |  |  |  |
|                                                         |                                                                                                    |  |  |  |
| Pour consultor                                          |                                                                                                    |  |  |  |
|                                                         |                                                                                                    |  |  |  |
|                                                         |                                                                                                    |  |  |  |
| roncoignomonto                                          |                                                                                                    |  |  |  |
|                                                         |                                                                                                    |  |  |  |
| en soutien a une                                        |                                                                                                    |  |  |  |

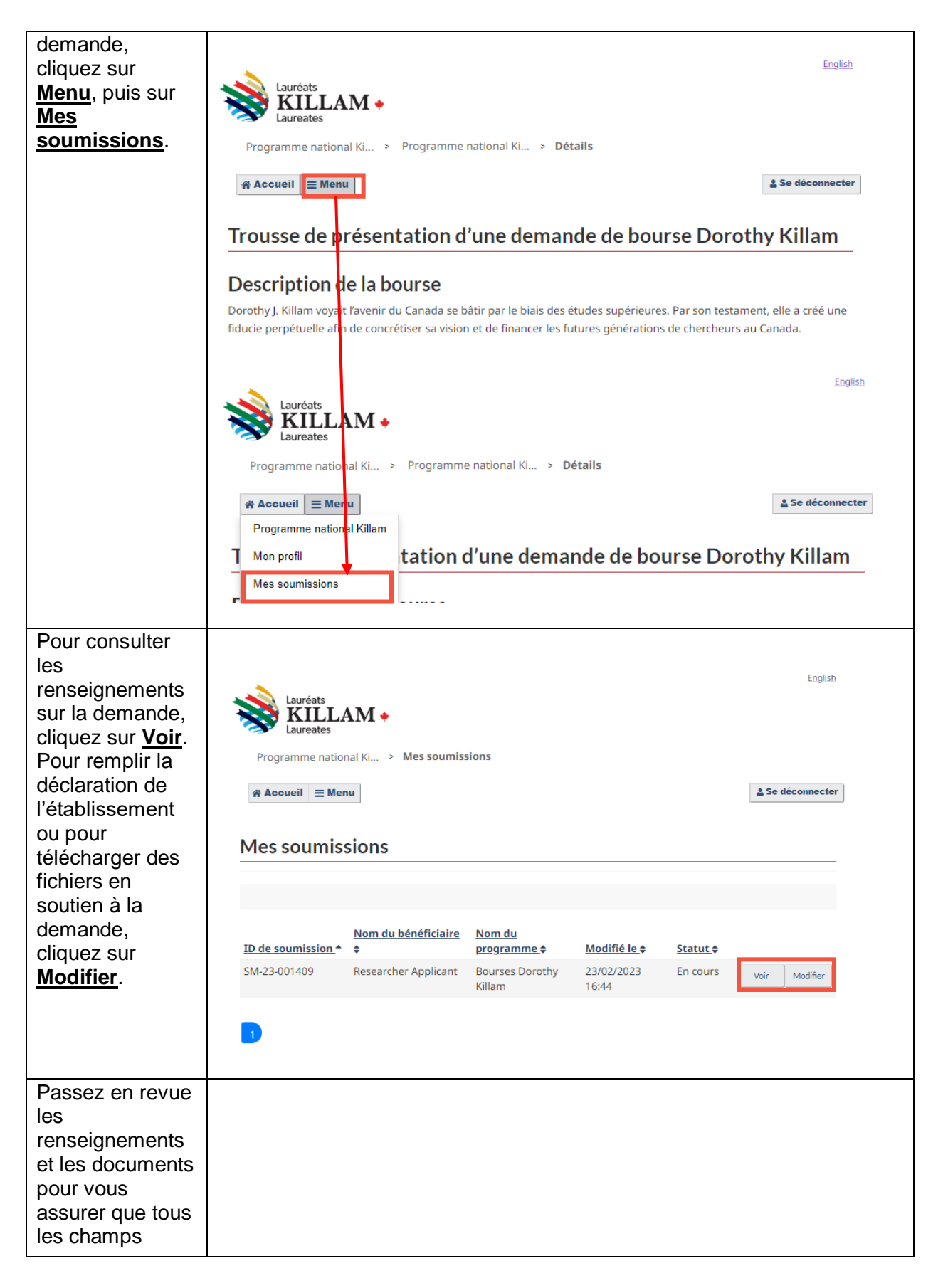

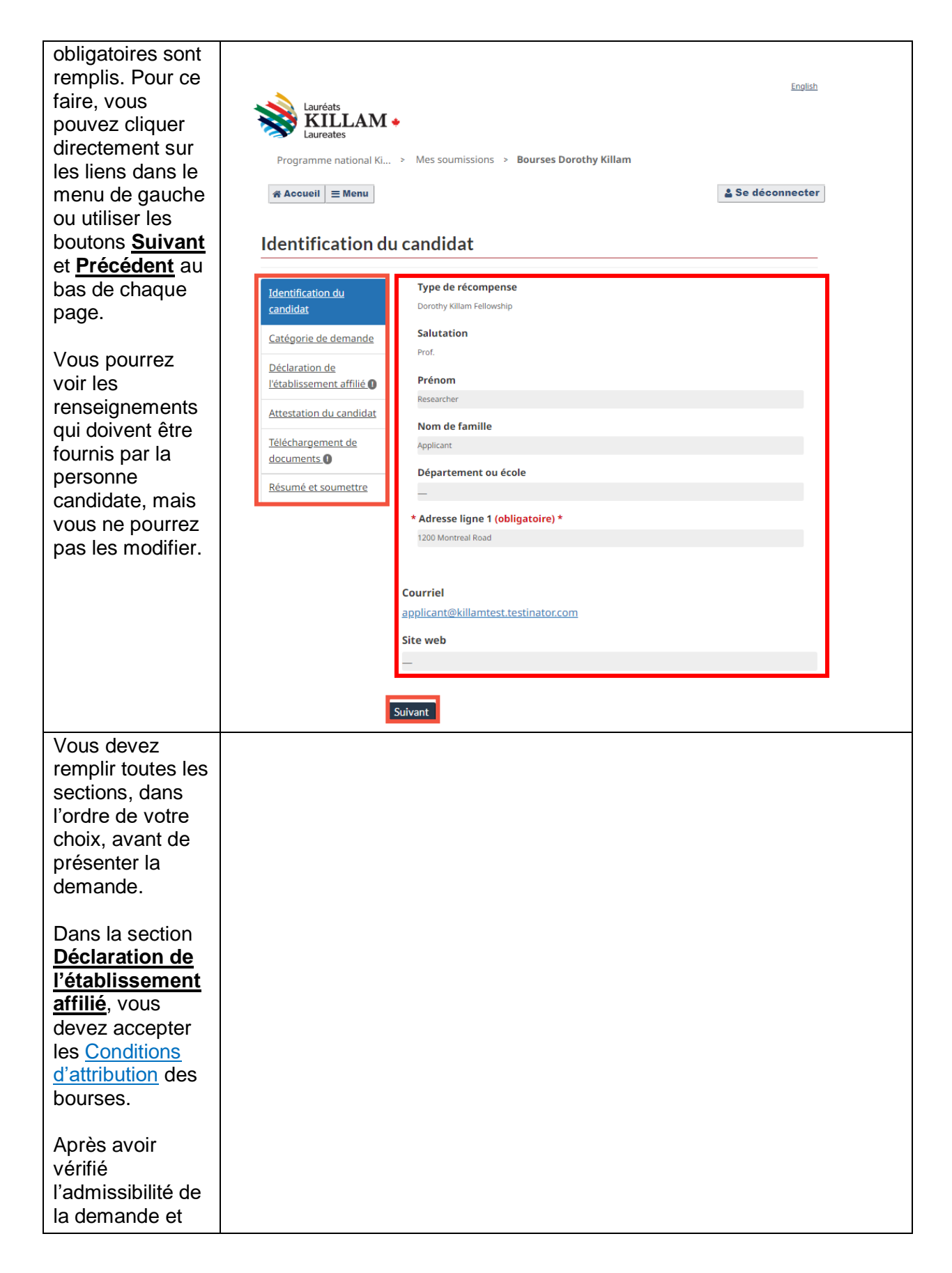

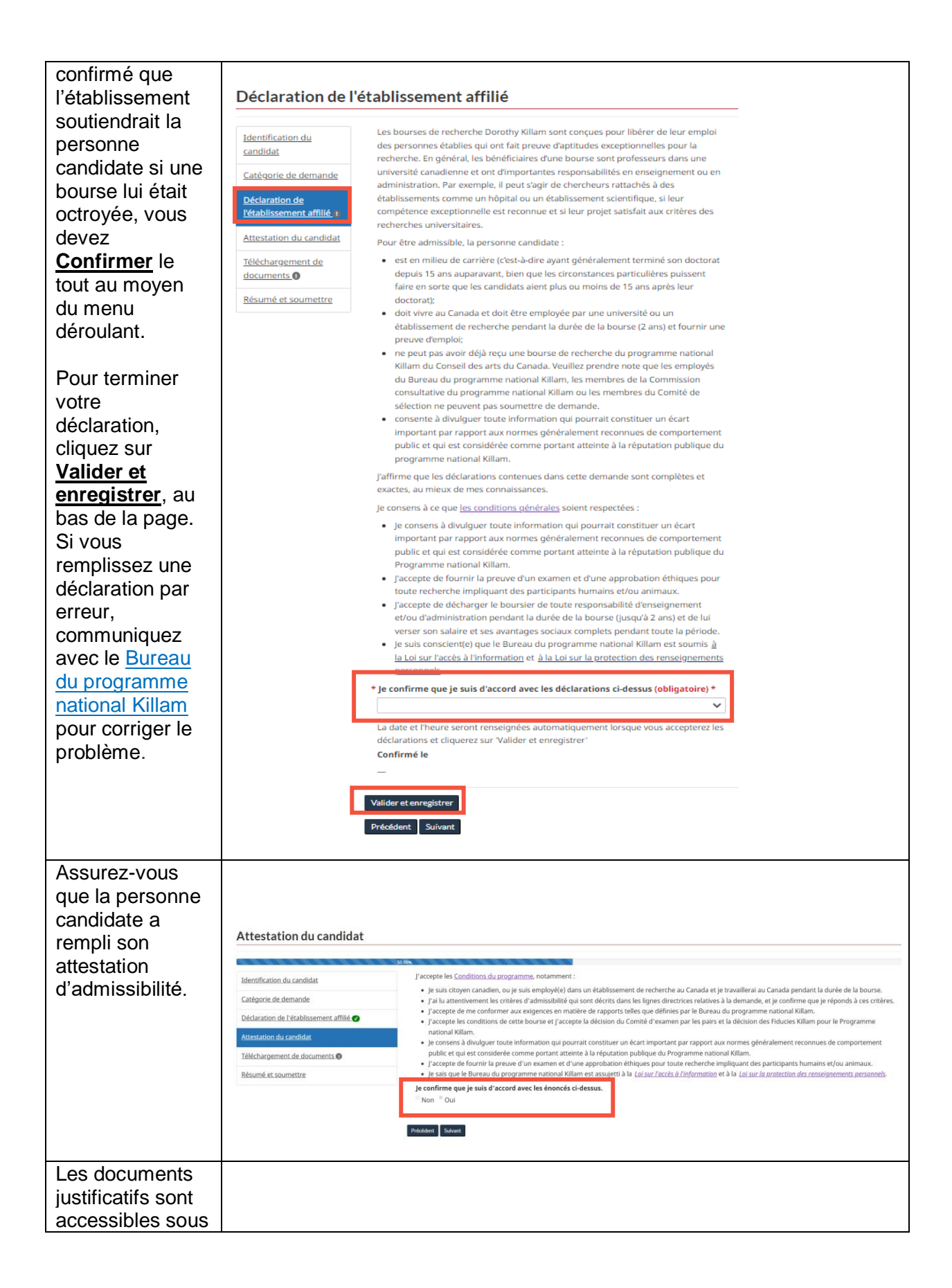

#### Téléchargemen t de documents

Le contact institutionnel peut télécharger le curriculum vitæ de la personne candidate et les lettres de soutien des répondants en cliquant sur <u>Ajouter un</u> <u>document</u>.

Note : La personne candidate doit télécharger ellemême sa proposition, sa déclaration et son supplément de recherche communautaire (facultatif).

Note: Les répondants qui rédigeront les lettres de soutien sont désignés par la personne candidate, mais ils sont invités à envoyer leur lettre au contact institutionnel, qui la téléchargera sur le portail pour eux. Ils peuvent aussi envoyer leurs lettres de soutien par courriel au Bureau du programme national Killam.

Cliquez sur Valider et

#### Téléchargement de documents

Identification du

Catégorie de demande

l'établissement affilié 🕜

Attestation du candidat

Téléchargement de

Résumé et soumettre

documents

Déclaration de

candidat

Curriculum Vitae
36 pages au plus en français ou 30 pages en anglais

Le curriculum vitæ doit être complet et comprendre de l'information sur l'ensemble des publications et des présentations produites, des subventions et autres bourses reçues et des prix ou des reconnaissances générales obtenues.

#### 2. Deux lettres de soutien

1 200 mots au plus en français ou 1 000 mots en anglais

Les lettres de soutien, de 2 personnes ou moins, doivent être fournies.

Veuillez vous assurer que chaque lettre de soutien est unique, qu'elle décrit clairement l'impact de la recherche au niveau national et/ou international, et/ou qu'elle témoigne des efforts des chercheurs eux-mêmes, et leur alignement sur les attributs Killam.

 Veuillez vous rassurer que l'auteur spécifie la nature de la relation entre l'auteur et la personne candidate.

Afin de réduire le risque de partialité inconsciente dans le processus d'évaluation :

- Veuillez désigner les personnes candidates systématiquement par leur(s) nom(s) de famille et utiliser un langage non sexiste.
- Veuillez retirer l'en-tête institutionnel.

Le défaut de soumettre une demande de bon façon ou avec tous les documents justificatifs entraînera le rejet d'une demande du concours. La soumission de tous les documents exigés ne garantit pas la réception de la bourse. Les soumissions incomplètes ne seront pas acceptées.

Veuillez-vous assurer que votre demande respecte les limites maximales de mots et de pages indiquées. Une preuve documentée que le candidat satisfait à toutes les exigences peut être demandée comme condition de la bourse.

#### Instructions

- Les fichiers doivent être en format : .pdf, .doc, .docx.
- N'utilisez pas de ponctuation, d'espaces, de caractères spéciaux ou plus de 45 caractères dans vos noms de fichiers.

| Nom 🛧                  | Type                   | <u>Créé le</u> | Action |
|------------------------|------------------------|----------------|--------|
|                        |                        |                |        |
| Il n'y a aucun enre    | gistrement à afficher. |                |        |
|                        |                        |                |        |
|                        |                        |                |        |
| alider et enregistrer  |                        |                |        |
| valider et enregistrer |                        |                |        |
| Précédent Suivant      |                        |                |        |
|                        |                        |                |        |
|                        |                        |                |        |
|                        |                        |                |        |
|                        |                        |                |        |
|                        |                        |                |        |
|                        |                        |                |        |
|                        |                        |                |        |
|                        |                        |                |        |
|                        |                        |                |        |

| enregistrer pour                                                                                                    |                     |
|----------------------------------------------------------------------------------------------------|---------------------|
| confirmer que                                                                                                    |                     |
| tous les                                                                                                    |                     |
| documents ont                                                                                                    |                     |
| été téléchargés.                                                                                                    |                     |
| Pour supprimer                                                                                                    |                     |
| ou remplacer le                                                                                                    |                     |
| curriculum vitæ                                                                                                    |                     |
| ou des lettres de                                                                                                    |                     |
| soutien, cliquez                                                                                                    |                     |
| sur Retirer. <u>Type</u> <u>Créé le</u> Actions                                                                           |                     |
| Cette option                                                                                                    |                     |
| pourrait vous Support/Lettre de                                                                                           |                     |
| être utile și vous                                                                                                    |                     |
| téléchargez un                                                                                                    |                     |
| fichier par erreur.                                                                                                    |                     |
|                                                                                                    |                     |
| Une fois que                                                                                                    |                     |
| tous les Resume et soumettre                                                                                              |                     |
| documents ont                                                                                                    |                     |
| été téléchargés                                                                                                    | ut moment une       |
| et que la fois que vos parties de la demande sont terminées.                                                              |                     |
| déclaration de <u>Catégorie de demande</u> Il s'agit des éléments suivants :                                              |                     |
| l'établissement<br><u>Déclaration de</u><br><u>Déclaration de</u><br><u>Déclaration de</u>                                | être effectuée par  |
| affilié a été                                                                                                    | ine energie pui     |
| remplie, passez     Attestation du candidat     Le candidat est responsable de la soumission finale.                      |                     |
| en revue la liste <u>Téléchargement de</u> Vous trouverez ci-dessous une liste de contrôle des documents qui ont été télé | hargés pour la      |
| de vérification et                                                                                                    |                     |
| Cliquez sur <u>Résumé et soumettre</u> Documents                                                                          | Attaché             |
| Soumettre le<br>Les propositions de recherché (2 000 mots maximum) plus en maximum cinq                                   | 5) Non              |
| tormulaire. Le page supplémentaires pour les références                                                                   | 11011               |
| La déclaration de la personne candidate (1 200 mots maximum)                                                              | Non                 |
| UIT COUTTIET à la Supplément à la recherche communautaire (750 mots maximum)                                              | Non                 |
| Le curriculum vitae (36 pages maximum)*                                                                                   | Oui                 |
| Deux (2) lettres de soutien (1200 mots maximum)*                                                                          | Non                 |
| demande est                                                                                                    |                     |
| Les demandes dûment remplies doivent être remises au plus tard à 23h59 (he                                                | ire locale) le jour |
| de la date limite, ou avant.                                                                                              |                     |
| Si vous ne recevez pas de courriel de confirmation dans les deux joursouvrable                                            | s suivant l'envoi   |
| Note : C'est la Le Bureau du programme national Killam n'évaluera pas les demandes incomi                                 | lètes ou tardives.  |
| personne                                                                                                    |                     |
| candidate qui                                                                                                    |                     |
| doit présenter la                                                                                                    |                     |
| demande une                                                                                                    |                     |
| fois que la                                                                                                    |                     |
| déclaration de                                                                                                    |                     |
| l'établissement                                                                                                    |                     |
| est remplie et                                                                                                    |                     |
| que tous les                                                                                                    |                     |
|                                                                                                    |                     |

| iustificatifs ont |  |
|-------------------|--|
| été téléchargés.  |  |
| Le contact        |  |
| institutionnel ne |  |
| peut pas          |  |
| présenter une     |  |
| demande           |  |
| remplie au nom    |  |
| de la personne    |  |
| candidate.        |  |
|                   |  |

Si, après la lecture du présent guide, vous avez toujours des questions au sujet du processus de demande de bourse Dorothy Killam, veuillez communiquer avec le <u>Bureau du programme</u> <u>national Killam</u> pour obtenir de l'aide.